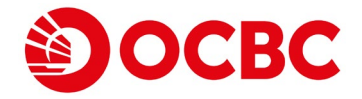

## OCBC Bank (Macau) Limited

Online banking — Investment Account opening User Guide

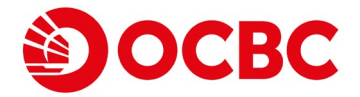

#### 1 Please click 'Account Opening' after login online banking.

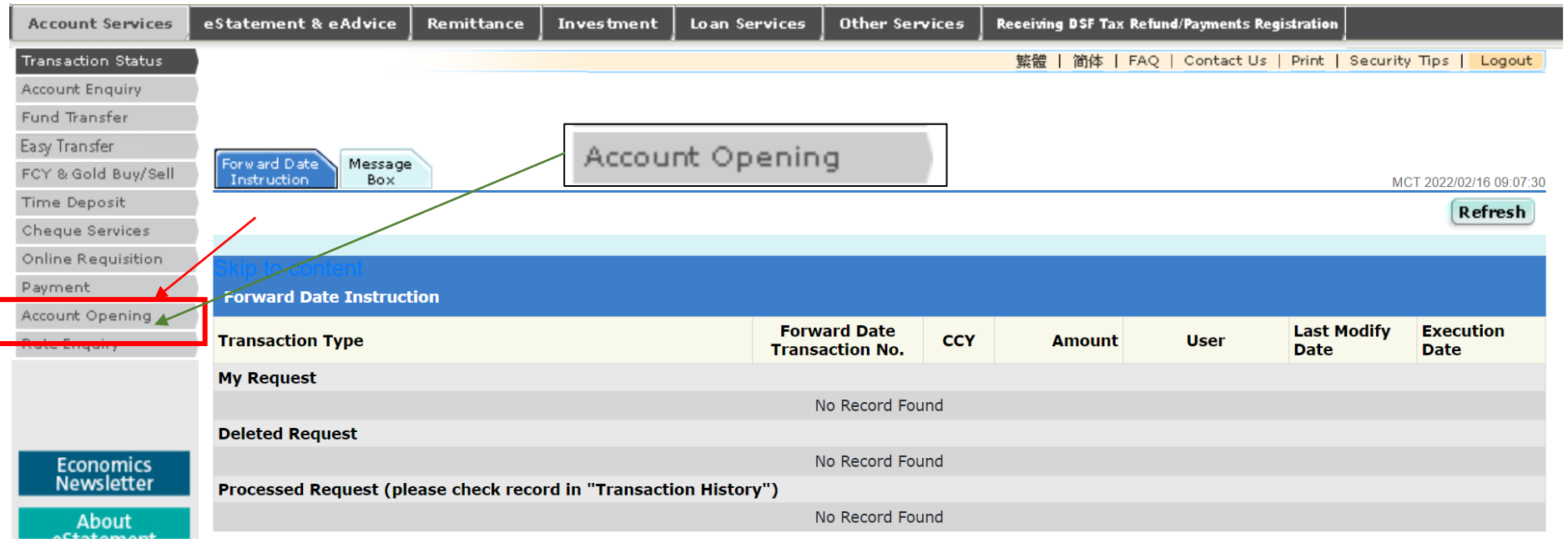

OCBC Bank eBanking Service Hotline: 2832 2222

© OCBC Bank (Macau) Limited. All rights reserved.

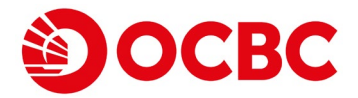

#### **2** Then please click 'Investment Account'.

| Account Services        | eStatement & eAdvice Remittance Investment Loan Services Other Services Receiving DSF Tax Refund/Payments Registration                                                                                                    |
|-------------------------|----------------------------------------------------------------------------------------------------|
| Transaction Status      | 繁複   浙体   FAQ   Contact Us   Print   Security Tips   Logout                                                                                                    |
| Account Enquiry         |                                                                                                    |
| Fund Transfer           |                                                                                                    |
| Easy Transfer           |                                                                                                    |
| FCY & Gold Buy/Sell     | Statement Time Deposit Investment Account Account Account                                                                                                    |
| Time Deposit            |                                                                                                    |
| Cheque Services         |                                                                                                    |
| Online Requisition      | Statement Account Opening                                                                                                    |
| Payment                 | Currency                                                                                                    |
| Account Opening         | Please select the currency: Please Select -                                                                                                    |
| Rate Enquiry            | Account                                                                                                    |
|                         | Account                                                                                                    |
|                         | Please note:                                                                                                    |
|                         | 1. The account opening service is available on Mon to Sun - 9:00 to 20:00.                                                                                                    |
| Economics<br>Newsletter | <ol> <li>The applicable currency includes: Australian Dollar (AUD), Canadian Dollar (CAD), Swiss Franc (CHF), Renminbi (CNY), Danish Kroner (DKK), Euro (EUR), Pound Sterling (GBP), Hong Kong Dollar (HKD), Japanese Yen (JPY), Pataca (MOP), Norwegian Kroner (NOK), New Zealand Dollar (NZD), Swedish Kroner (SEK), Singapore Dollar (SGD), US Dollar (USD).</li> </ol>                                                                                                    |
| About                   | 3. The new account would be linked to your Integrated Account or Premier Banking if applicable.                                                                                                    |
| eStatement              | 4. Please refer to our company website for Minimum Initial Deposit for Foreign Currency Savings Deposit and Minimum initial deposit for Foreign Currency Fixed Deposit.                                                                                                    |
|                         | 5. RMB personal deposit account is only applicable for Macau residents only.                                                                                                    |
|                         | Declaration by Customer                                                                                                    |
|                         | 1. I confirm that all information given in this application and all supporting documents submitted by me herewith and/or subsequently is true, accurate and complete and authorize OCBC Wing Hang Bank Limited (referred to as "your Bank") to communicate and exchange such information with whatever sources the Bank may consider appropriate for the purpose of verifying the same. I undertake to notify the Bank forthwith in writing of any changes to such information.                                                                                                    |
|                         | 2. I acknowledge and agree that all personal data relating to me (the "Data") may be used by the Bank for such purposes and disclosed to such persons in accordance with (i) OCBC Wing Hang Bank Limited- Notice to Customers relating to the Personal Data Protection Law; or (ii) the prescribed consent given by me from time to time. I also agree that the Bank may transfer the Data outside the Macau Special Administrative Region, use the Data and such other personal data and information relating to me to conduct matching procedures and for internal credit risk management and better group-wide account serving, and any purposes relating thereto and to provide banker's or credit references in respect of me (if any). I agree that the Bank may from time to time obtain my information from any third party(ies), including but not limited to the credit review report(s) from credit reference agency(se) (if any). |
|                         | 3. I have read, understood and agreed to be bound by the "Rules and Regulations for Statement and Time Deposit Accounts" given to me.                                                                                                    |
|                         | I have read, understood and agreed to be bound by the "Terms & Conditions for All Accounts and Related Services" given to me.                                                                                                    |
|                         | 4. I acknowledge and agree that (a) the information contained in this application is collected and may be kept by the Bank for the purpose of automatic exchange of financial account information, and (b) such information regarding me and any reportable account(s) may be reported by the Bank to the Financial Services Bureau of the Government of the Maccu Special Administrative Region and exchanged with the tax authorities of another jurisdictions in which I may be resident for tax purposes, pursuant to the legal grovisions for exchange of financial account information provided under the Legal Regime for the Exchange of Tax Information.                                                                                                    |
|                         | 5. I confirm and certify that I am the account holder of all the account(s) to which this application relates.                                                                                                    |
|                         | 6. I undertake to advise the Bank of any change in circumstances which affects the tax residency status of the account holder or causes the information contained herein to become incorrect, and to provide the Bank with a suitably updated and properly signed self-certification form within 30 days of such change in circumstances.                                                                                                    |
|                         | 7. I understand that if there is any conflict or inconsistency between the Chinese and English versions of this document, the Chinese version shall prevail.                                                                                                    |
|                         | I accept the above declarations                                                                                                    |
|                         | Submit                                                                                                    |

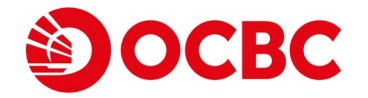

# 3 Please fill in your personal details and account details in the Investment Account tab and click next after completion.

| eStatement & eAdvice Remit                                                                                             | tance Investment Loan Services Other Se                                                                                                    | rvices Receiving DSF Tax Refund/Payments Registration                           |                            |                                                    |
|----------------------------------------------------------------------------------------------------|----------------------------------------------------------------------------------------------------|---------------------------------------------------------------------------------|----------------------------|----------------------------------------------------|
| s :                                                                                                    |                                                                                                    |                                                                                 |                            | 繁體   前体   FAQ   Contact Us   Print   Security Tips |
|                                                                                                    |                                                                                                    |                                                                                 |                            |                                                    |
|                                                                                                    |                                                                                                    |                                                                                 |                            |                                                    |
| I Statement Time Deposit                                                                                               | Investment                                                                                                    |                                                                                 |                            |                                                    |
| Account Account                                                                                                    | Account                                                                                                    |                                                                                 |                            | MCT 2022/                                          |
| Skipto conterr                                                                                                    |                                                                                                    |                                                                                 |                            |                                                    |
| Investment Account Opening                                                                                             |                                                                                                    |                                                                                 |                            |                                                    |
| Personal Details                                                                                                    |                                                                                                    |                                                                                 |                            |                                                    |
| Below are your personal details re                                                                                     | corded in our Bank. If there are any changes, please info                                                                                                    | rm our bank immediately.                                                        |                            |                                                    |
| Name                                                                                                    |                                                                                                    |                                                                                 |                            |                                                    |
| Correspondence Address                                                                                                 |                                                                                                    |                                                                                 |                            |                                                    |
| Contact Number                                                                                                    |                                                                                                    |                                                                                 |                            |                                                    |
| Account Details                                                                                                    |                                                                                                    |                                                                                 |                            |                                                    |
| You are a US citizen or oth     You are acting as an agent     The Investment Account t     Your residential / permane | er US person, including a resident alien individual (e.g. h<br>; on behalf of a US person<br>> be opened is operated by or with a power of attorney a<br>int / mailing address is in USA | alder of USA passport / Green Card, a person whose pla<br>ranged with US person | e of birth in USA etc)     |                                                    |
| Yes No                                                                                                    |                                                                                                    |                                                                                 |                            |                                                    |
| Please choose your primary settle                                                                                      | ment account(HKD) and other settlement accounts(could                                                                                                    | choose more than one account(s)):                                               |                            |                                                    |
| Currency                                                                                                    | Account Number                                                                                                    |                                                                                 | Settlement Account Detail  |                                                    |
| HKD                                                                                                    | Please Select 🗙                                                                                                    |                                                                                 | Primary settlement account |                                                    |
| AUD                                                                                                    | Please Select 🗸                                                                                                    |                                                                                 | Other settlement account   |                                                    |
| CAD                                                                                                    | Please Select 🗸                                                                                                    |                                                                                 | Other settlement account   |                                                    |
| CNY                                                                                                    | Please Select V                                                                                                    |                                                                                 | Other settlement account   |                                                    |
| JPY                                                                                                    | ···· Please Select ···· ¥                                                                                                    |                                                                                 | Other settlement account   |                                                    |
| NZD                                                                                                    | Diase Select                                                                                                    |                                                                                 | Other settlement account   |                                                    |
| 500                                                                                                    | Please Select                                                                                                    |                                                                                 | Other settlement account   |                                                    |
| 500                                                                                                    | Please Select V                                                                                                    |                                                                                 |                            |                                                    |
| SEK                                                                                                    | Please Select 🗸                                                                                                    |                                                                                 | Uther settlement account   |                                                    |
| CHF                                                                                                    | Please Select 🗸                                                                                                    |                                                                                 | Other settlement account   |                                                    |
| GBP                                                                                                    | Please Select 🗸                                                                                                    |                                                                                 | Other settlement account   |                                                    |
| USD                                                                                                    | Please Select 🗸                                                                                                    |                                                                                 | Other settlement account   |                                                    |
| EUR                                                                                                    | Please Select 💙                                                                                                    |                                                                                 | Other settlement account   |                                                    |
|                                                                                                    |                                                                                                    |                                                                                 |                            |                                                    |
| Internet Stock Quote Services                                                                                          |                                                                                                    |                                                                                 |                            |                                                    |

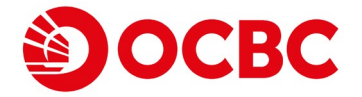

#### 4 Please click the 'Next' button after filling the information.

| - roar residentiar / permane                                                                      |                                                                                                    |                                                                                                    |  |  |  |  |  |
|---------------------------------------------------------------------------------------------------|----------------------------------------------------------------------------------------------------|----------------------------------------------------------------------------------------------------|--|--|--|--|--|
| Yes No                                                                                            |                                                                                                    |                                                                                                    |  |  |  |  |  |
| Please choose your primary settle                                                                 | ment account(HKD) and other settlement accounts(could choose more than one account(s)):                                                                                                    |                                                                                                    |  |  |  |  |  |
| Currency                                                                                          | Account Number                                                                                                    | Settlement Account Detail                                                                                                    |  |  |  |  |  |
| HKD                                                                                               | Please Select 🗸                                                                                                    | Primary settlement account                                                                                                    |  |  |  |  |  |
| AUD                                                                                               | Please Select 🗸                                                                                                    | Other settlement account                                                                                                    |  |  |  |  |  |
| CAD                                                                                               | Please Select 🗸                                                                                                    | Other settlement account                                                                                                    |  |  |  |  |  |
| CNY                                                                                               | Please Select 🗸                                                                                                    | Other settlement account                                                                                                    |  |  |  |  |  |
| JPY                                                                                               | Please Select V                                                                                                    | Other settlement account                                                                                                    |  |  |  |  |  |
| NZD                                                                                               | Please Select 🗸                                                                                                    | Other settlement account                                                                                                    |  |  |  |  |  |
| SGD                                                                                               | Please Select 🗸                                                                                                    | Other settlement account                                                                                                    |  |  |  |  |  |
| SEK                                                                                               | Please Select 🗸                                                                                                    | Other settlement account                                                                                                    |  |  |  |  |  |
| CHF                                                                                               | Please Select 🗸                                                                                                    | Other settlement account                                                                                                    |  |  |  |  |  |
| GBP                                                                                               | Please Select 🗸                                                                                                    | Other settlement account                                                                                                    |  |  |  |  |  |
| USD                                                                                               | Please Select 🗸                                                                                                    | Other settlement account                                                                                                    |  |  |  |  |  |
| EUR                                                                                               | Please Select 🗸                                                                                                    | Other settlement account                                                                                                    |  |  |  |  |  |
|                                                                                                   |                                                                                                    |                                                                                                    |  |  |  |  |  |
| Internet Stock Quote Services                                                                     |                                                                                                    |                                                                                                    |  |  |  |  |  |
| Please choose the Internet Stock                                                                  | Quote Services                                                                                                    | Basic Per Ouote Access (Free of Charge)                                                                                                    |  |  |  |  |  |
|                                                                                                   |                                                                                                    | Extra Quote Access (Charge per quote)"                                                                                                    |  |  |  |  |  |
|                                                                                                   |                                                                                                    | *Please refer to our relevant charges.                                                                                                    |  |  |  |  |  |
| I have read understood and                                                                        | agreed the Terms & Conditions for Internet Stock Quote Services and relevant charges (Please click on the Terms and Co                                                                                                    | nditions to view the details before you confirm and accept the declaration)                                                                                                    |  |  |  |  |  |
|                                                                                                   | agreed the remains to contract the internet brock gable between and relevant charges (nease take on the remains and con                                                                                                    |                                                                                                    |  |  |  |  |  |
| Completed Stock Order Mobile                                                                      | SMS Alart Sarvica                                                                                                    |                                                                                                    |  |  |  |  |  |
|                                                                                                   | Shis Alert Service                                                                                                    |                                                                                                    |  |  |  |  |  |
| □ I want to subscribe Complete                                                                    | ed Stock Order Mobile SMS Alert Service                                                                                                    | Existing Mobile Phone Number:     Please Select                                                                                                    |  |  |  |  |  |
|                                                                                                   |                                                                                                    | New Mobile Phone Number:                                                                                                    |  |  |  |  |  |
|                                                                                                   |                                                                                                    | Country/Region: Please Select 🗸                                                                                                    |  |  |  |  |  |
|                                                                                                   |                                                                                                    | Display Language: Please Select 🗸                                                                                                    |  |  |  |  |  |
|                                                                                                   |                                                                                                    |                                                                                                    |  |  |  |  |  |
| I have read, understood and                                                                       | agreed the Terms & Conditions for Completed Stock Order Mobile SMS Alert Services (Please dick on the Terms and Cond                                                                                                    | litions to view the details before you confirm and accept the declaration                                                                                                    |  |  |  |  |  |
| Notification of Personal Data P                                                                   | Protection Law                                                                                                    |                                                                                                    |  |  |  |  |  |
| I confirm that all information<br>for the writing of any ch                                       | given above is true and accurate and authorize OCBC Wing Hang Bank Limited (referred to as "the Bank"), to communica                                                                                                    | ate and exchange such information with whatever sources the Bank may New the purpose of verifying the same. I undertake to notify the Bank                                                                                                    |  |  |  |  |  |
| I have read and understood t                                                                      | the OCBC Wing Hang Bank Limited- Notice to Customers relating to the Personal Data Protection Law, and agree that all r                                                                                                    | ny personal data currently or subsequently held by the Bank may be us                                                                                                    |  |  |  |  |  |
| the Notice.                                                                                       | · · · · · · · · · · · · · · · · · · ·                                                                                                    |                                                                                                    |  |  |  |  |  |
| Please note:                                                                                      |                                                                                                    |                                                                                                    |  |  |  |  |  |
| <ol> <li>The account opening service is available.</li> </ol>                                     | ailable on Mon to Sat - 9:00 to 19:00 (except Hong Kong public holiday).                                                                                                    |                                                                                                    |  |  |  |  |  |
| <ol> <li>The investment account to be open</li> <li>Subscription of investment product</li> </ol> | te provides a vide range of services, includes Securities, Bondsrivides, Equity Linked investments, Equity Linked vides and unit trusts.<br>Is may not available for all product types and/or all prospective investors via eBanking. For details, please contact our Wealth Management  | Manager/Officer at the investment corner of our designated branches.                                                                                                    |  |  |  |  |  |
| <ol> <li>The Internet Stock Quote Services</li> <li>Service Charge for Extra Quote Ac</li> </ol>  | will be available from the next trading day after account opened and the instruction for the change of existing Internet stock quote services<br>access (if applicable) will be debited from the customer's settlement account.                                                          | will be effective from next month.                                                                                                    |  |  |  |  |  |
| <ol> <li>The Completed Stock Order Mobile</li> <li>Applicant/a must be aged 18 or abor</li> </ol> | e SMS Alert Service will be effective three business days after account opened.                                                                                                    |                                                                                                    |  |  |  |  |  |
| <ol> <li>This online Investment Account ap</li> </ol>                                             | plication applies to single-name account only. For joint-names account holders, please open accounts at any of our branches.                                                                                                    |                                                                                                    |  |  |  |  |  |
| Disclaimers                                                                                       |                                                                                                    |                                                                                                    |  |  |  |  |  |
| Customers should refer to the individual                                                          | s neimer a recommendation, an oner, nor a solicitation for any investment product or service. Investment involves risk. You should carefully<br>I product explanatory memorandum or offering document for further details and risks involved. This price of investment products may move | consider whether any investment product or service mentioned herein is appropriate for you in view of your personal circumstances. Past performance is no guide to future performance up or down. Losses may be incurred as well as profits made as a result of buying and selling investment products. |  |  |  |  |  |
|                                                                                                   |                                                                                                    | Reset                                                                                                    |  |  |  |  |  |

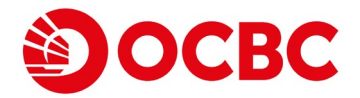

|  | - |
|--|---|
|  | - |

Ao

#### Please complete the 'Risk Profiling Questionnaire'.

|                                                                                                    |                                                                                                    |                                                                  |                                                | 繁體   猶终   FAQ   Contact Us   Print   Security Tips                                                            |
|----------------------------------------------------------------------------------------------------|----------------------------------------------------------------------------------------------------|------------------------------------------------------------------|------------------------------------------------|----------------------------------------------------------------------------------------------------|
|                                                                                                    |                                                                                                    |                                                                  |                                                |                                                                                                    |
|                                                                                                    |                                                                                                    |                                                                  |                                                |                                                                                                    |
| Instant Automate Statemate International International Provided and the large statemate of the regulated () please amplied to the from balance of the regulated () please amplied () please amplied ()             | Statement Time Deposit Investment                                                                                                |                                                                  |                                                | 10.00 4.00                                                                                                    |
|                                                                                                    |                                                                                                    |                                                                  |                                                | 78% 1.49%                                                                                                    |
|                                                                                                    |                                                                                                    |                                                                  |                                                |                                                                                                    |
| To All Decision 4000000000000000000000000000000000000                                                                                                    | Investment Customer Information                                                                                                  |                                                                  |                                                |                                                                                                    |
| Juncome relation                                                                                                    | To fulfill the requirements of the regulator(s), please complete the form below. Information                                     | provided will be kept confidential.                              |                                                |                                                                                                    |
| ii yoo and the transford by a subject you have a subject you have                         | Disclosure Matters                                                                                                    | under the UK Securities 8, Eulipses Ordinance?                   | Marca Balanta and                              |                                                                                                    |
|                                                                                                    | If you are not employed by a company in HK, please also select "N/A" in this question.                                           | under the firk accurices a ratures ordinancer                    | Please Select V                                |                                                                                                    |
|                                                                                                    | Are you a director/employee, or a relative/spouse of a director/employee of OCBC Wing Har                                        | ng Bank Limited ("the Bank") or a Bank Group Company?            | Please Select 🗸                                |                                                                                                    |
|                                                                                                    | Sources of Fund                                                                                                    |                                                                  |                                                |                                                                                                    |
| Image: Balances Profile - Islature of Business       Image: Balances Profile - Islature of Business       Image: Profile - Islature of Business         Image: Balances Profile - Islature of Business       Bediets - Freese Select                                                                                                    | Sources of Fund: Salary                                                                                                    | //Commission                                                     |                                                |                                                                                                    |
| Image: Select Plase Select Plase Se                                                                                                    | Busine                                                                                                    | ess Profit - Nature of Business                                  | Please Select 🗸                                |                                                                                                    |
| Ref         Image: Image: Ima                                                          |                                                                                                    |                                                                  | Please Select 🗸                                |                                                                                                    |
| Image: Note of the set of the set o                                | Rent                                                                                                    |                                                                  |                                                |                                                                                                    |
| others       Others         Prosenal Annual Income (MOP):      Please Select         Ascenal Annual Income (MOP):      Please Select         Ascenal Annual Income (MOP):      Please Select         Ascenal Annual Income (MOP):      Please Select         Ascenal Ascena Data (Mora)          Ascenario (MOP):          Ascenario (MOP):                                                                                                    | Divide                                                                                                    | ind/Interest                                                     |                                                |                                                                                                    |
| Personal Annual Income (NOP):Poperty Asset Net Worth (Kew)  Asset Net Worth (Kew)  Asset Net Worth (Kew)  Asset Net Worth (Kew)  Asset Net Worth (Kew)  Cash/Oppost Cash/Oppost Cas        | Ctherr                                                                                                    | s                                                                |                                                |                                                                                                    |
| Asset Net Worth (New)                                                                                                    | Personal Annual Income (MOP):                                                                                                    |                                                                  | Please Select V                                |                                                                                                    |
| Aadet Class Property Cab/Depose Cab/Depose Cab/Depose Cab/Depose                                                                                                    | Asset Net Worth (Now)                                                                                                    | L                                                                |                                                |                                                                                                    |
|                                                                                                    | Asset Class: Proper                                                                                                    | rty                                                              |                                                |                                                                                                    |
| valuable Stock & Portfolio     valuable Stock & Portfolio      | Cash/                                                                                                    | Deposit                                                          |                                                |                                                                                                    |
|                                                                                                    | U Valuat                                                                                                    | ble Stock & Portfolio                                            |                                                |                                                                                                    |
|                                                                                                    |                                                                                                    |                                                                  |                                                | -                                                                                                    |
| standard Itel Net Worth (excluding the value of any real property)(MOP):                                                                                                    | Cones                                                                                                    |                                                                  |                                                |                                                                                                    |
| Total Asset Ownership:                                                                                                    | Estimated Total Net Worth (excluding the value of any real property)(MOP):                                                       | L                                                                | Please Select V                                |                                                                                                    |
| General Knowledge of Derivatives         With effect from 4 September 2011, customers are required to posses general knowledge about derivatives before they can subscribe for any derivative products. If you would like to know more about derivative instruments, please check off the below first box to watch a video "General Derivatives Kr<br>"Video"), which and so provide an overview of the common derivative instruments in the market and help investors understand the general knowledge of the nature and risks of derivative instruments and the common investment products with derivative elements.         I would like to watch the Video now.         Agree         Disagree         Risk Profile         Risk Profile Assessment         1. Which of the following age group do you belong to ?         1. Which of the following age group do you belong to ?         2. Job wruch funds (including cash or highly liquid assets e.g. foreign currency, bullion, freely tradable securities, etc.) have you reserved for monthly household expenses?                                                                                                    | Total Asset Ownership:                                                                                                    | [                                                                | Please Select 👻                                |                                                                                                    |
| With effect from 4 September 2011, customers are required to possess general knowledge about derivatives before they can subscribe for any derivative products. If you would like to know more about derivative instruments, please check off the below first box to watch a video "General Derivatives Knowledge of the nature and risks of derivative instruments and the common investment products with derivative elements.   I would like to watch the Video now.   I have read and understand the Terms of Use and Disclaimer in respect of the Video and agree to abide by them. I have watched the Video and understand the nature and risks of derivative instruments and the common investment products with derivative elements.   Agree   Disagree   Risk Profiling Questionnaire   1. Which of the following age group do you belong to ?   1. B to 24   2. Kow much funds (including cash or highly liquid assets e.g. foreign currency, bullion, freely tradable securities, etc.) have you reserved for monthly household expenses?                                                                                                    | General Knowledge of Derivatives                                                                                                 |                                                                  |                                                |                                                                                                    |
| Note of the number of the common derivative instruments in the market and help investors understand the general knowledge of the nature and risks of derivative instruments and the common investment products with derivative elements.  I would like to watch the Video now. Agree Agree Bisegree  Risk Profiling Questionnaire  I.Which of the following age group do you belong to ?  I so 24 Sto 54 Sto 54 Sto 54 Sto 54 Sto 54 Sto 54 Sto 54 Sto 50 Sto 50 S | With effect from 4 September 2011, customers are required to possess general knowledge r                                         | about derivatives before they can subscribe for any derivative p | roducts. If you would like to know more about  | derivative instruments, please check off the below first box to watch a video "General Derivatives Knowledge" |
| I would not like to watch the Video now.          I would not like to watch the Video now.         I would not like to watch the Video now.         Agree         Disagree         Risk Profile         Sessment         1.Which of the following ase group do you belong to ?         1. 8 to 24       25 to 34       35 to 50         1. 8 to 24       65 or above         2. How much funds (including cash or highly liquid assets e.g. foreign currency, bullion, freely tradable securities, etc.) have you reserved for monthly household expenses?                                                                                                    | video ), which aims to provide an overview or the common derivative instruments in the m<br>I would like to watch the Video now. | narket and help investors understand the general knowledge of    | the nature and risks of derivative instruments | and the common investment products with derivative elements.                                                  |
| I when we nee we we we we we we we we we we we we w                                                                                                    | I would not like to watch the Video now                                                                                          |                                                                  |                                                |                                                                                                    |
| Agree                                                                                                    | I have read and understand the Terms of Use and Disclaimer in respect of the Video and an                                        | can to shide by them. I have watched the Video and understand    | the optime and richs of derivative instruments | e and the common investment products with depicitive elements                                                 |
| Disagree           Risk Profiling Questionnaire           Risk Profile Assessment           1.Which of the following age group do you belong to ?         25 to 34         35 to 50           1         16 to 24         65 or above         51 to 64         65 or above                                                                                                    | Agree                                                                                                    | ree to ablue by them. I have watched the video and understand    | The nature and have or derivative instruments  | s and the common investment products with derivative elements.                                                |
| Risk Profiling Questionnaire         Risk Profiling Questionnaire         Risk Profile Jaw:         State Set Set Set Set Set Set Set Set Set S                                                                                                    |                                                                                                    |                                                                  |                                                |                                                                                                    |
| Note Profiling Questionnare         Risk Profiling Questionnare         Risk Profiling Questionnare         Risk Profile Assessment         1.Which of the following age group do you belong to ?         1.Which of the following age group do you belong to ?         1.8 to 24       25 to 34         1.8 to 64       65 or above         2.How much funds (including cash or highly liquid assets e.g. foreign currency, bullion, freely tradable securities, etc.) have you reserved for monthly household expenses?                                                                                                    |                                                                                                    |                                                                  |                                                |                                                                                                    |
| Number Assessment         Sessment           1.Which of the following age group do you belong to ?         1.Which of the following age group do you belong to ?           1.Which of the following age group do you belong to ?         1.8 to 24         25 to 34         35 to 50           5.1 to 64         65 or above         65 or above         2.Mow much funds (including cash or highly liquid assets e.g. foreign currency, bullion, freely tradable securities, etc.) have you reserved for monthly household expenses?         5.1 to 50                                                                                                    | Risk Pronling Questionnaire                                                                                                    |                                                                  |                                                |                                                                                                    |
| 18 to 24       25 to 34       35 to 50         51 to 64       65 or above                                                                                                    | t Which of the following age group do you belong to 2                                                                            |                                                                  |                                                |                                                                                                    |
| 2. How much funds (including cash or highly liquid assets e.g. foreign currency, bullion, freely tradable securities, etc.) have you reserved for monthly household expenses?     35 to 50                                                                                                    | In the Tal     In the Tal                                                                                                    | 25 to 24                                                         |                                                | 25 to 50                                                                                                    |
| 2.How much funds (including cash or highly liquid assets e.g. foreign currency, bullion, freely tradable securities, etc.) have you reserved for monthly household expenses?                                                                                                    | 10 10 24                                                                                                    | 25 (0 54                                                         |                                                | 33 10 20                                                                                                    |
| 2.How much funds (including cash or highly liquid assets e.g. foreign currency, bullion, freely tradable securities, etc.) have you reserved for monthly household expenses?                                                                                                    | 51 to 64                                                                                                    | 65 or above                                                      |                                                |                                                                                                    |
|                                                                                                    | 2.How much funds (including cash or highly liquid assets e.g. foreign currency, bullion, freel                                   | ly tradable securities, etc.) have you reserved for monthly hous | ehold expenses?                                |                                                                                                    |

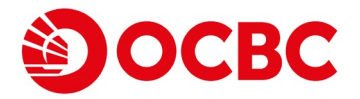

#### 6 Please click 'Next' button after filling the information. The result will be displayed in next step.

| Growth Oriented - I principally seek for capital growth of my investment.                                                                                                    |                                                                                                    |                                                                                                    |                                                                                                    |                                                                                                    |
|----------------------------------------------------------------------------------------------------|----------------------------------------------------------------------------------------------------|----------------------------------------------------------------------------------------------------|----------------------------------------------------------------------------------------------------|----------------------------------------------------------------------------------------------------|
| Aggressive Growth - I principally seek for profit maximization with extensive use on derivatives or leverage.                                                                                                    |                                                                                                    |                                                                                                    |                                                                                                    |                                                                                                    |
| Please indicate your investment experience in the following investment products within the past 3 years. (Please select answer for each category of investment                                                                                                    | products.)                                                                                                    |                                                                                                    |                                                                                                    |                                                                                                    |
| Investment Product                                                                                                    | Knowledge                                                                                                    | Investment Experience                                                                                                    | Trading Frequency Within the F<br>No Transaction Less Than 5 Transactions                                                                                                    | Past 3 Years<br>5 or More Transactio                                                                                      |
| quities                                                                                                    | Please select V                                                                                                    | Please select 🗸                                                                                                    | Please select                                                                                                    | <ul> <li>(iii)</li> </ul>                                                                                                 |
| ixed Income Securities                                                                                                    |                                                                                                    |                                                                                                    |                                                                                                    |                                                                                                    |
| omplex Bond# (excluding loss absorption feature*)^                                                                                                    | Please select 🗸                                                                                                    | Please select 🗸                                                                                                    | Please select                                                                                                    | ~                                                                                                    |
| on-Complex Bond (including callable bond without other special features®)                                                                                                    | Please select V                                                                                                    | Please select V                                                                                                    | Please select                                                                                                    | ~                                                                                                    |
| Inds                                                                                                    |                                                                                                    |                                                                                                    | L                                                                                                    |                                                                                                    |
| nit Trust / Mutual Fund (Type I: Money Market Fund, Guarantee Fund)                                                                                                    | Please select V                                                                                                    | Please select V                                                                                                    | Please select                                                                                                    | ~                                                                                                    |
| nit Trust / Mutual Fund (Type II: Bond Fund, Mixed Allocation Fund)                                                                                                    | Please select V                                                                                                    | Please select ¥                                                                                                    | Please select                                                                                                    | ~                                                                                                    |
| nit Trust / Mutual Fund (Type III: Equity Fund, High Yield Bond Fund)                                                                                                    | Please select V                                                                                                    | Please select V                                                                                                    | Please select                                                                                                    | ~                                                                                                    |
| nit Trust/ Mutual Fund classified as Complex Product (Derivative Fund, Hedged Fund, etc)^                                                                                                    | Please select V                                                                                                    | Please select V                                                                                                    | Please select                                                                                                    | ~                                                                                                    |
| ructured Product                                                                                                    |                                                                                                    |                                                                                                    |                                                                                                    |                                                                                                    |
| incipal Protected Structured Product, e.g. Structured Deposit                                                                                                    | Please select V                                                                                                    | Please select 🗸                                                                                                    | Please select                                                                                                    | ~                                                                                                    |
| on-principal Protected Structured Product (Currency /Interest Rate Linked), e.g. Currency Linked Deposit                                                                                                    | Please select V                                                                                                    | Please select V                                                                                                    | Please select                                                                                                    | ~                                                                                                    |
| on-principal Protected Structured Product (Equities/Credit/Commodities Linked) ^, e.g. Equity Linked Investment, Equity Linked Note or Credit Linked Note                                                                                                    | Please select V                                                                                                    | Please select V                                                                                                    | Please select                                                                                                    | ~                                                                                                    |
| erivative Product                                                                                                    |                                                                                                    | ,                                                                                                    |                                                                                                    |                                                                                                    |
| change Traded Derivatives, e.g. Warrants, Stock options, Futures & Options, Callable Bull/Bear Contracts                                                                                                    | Please select 🗸                                                                                                    | Please select 🗸                                                                                                    | Please select                                                                                                    | ~                                                                                                    |
| ther Derivative / Leverage Product ^, e.g. option, futures, warrant, margin trading, etc                                                                                                    | Please select 🗸                                                                                                    | Please select 🗸                                                                                                    | Please select                                                                                                    | ~                                                                                                    |
| thers                                                                                                    |                                                                                                    |                                                                                                    |                                                                                                    |                                                                                                    |
| oss Absorption Product*^                                                                                                    | Please select 🗸                                                                                                    | Please select 🗸                                                                                                    | Please select                                                                                                    | ~                                                                                                    |
| According to the vebsite of Securities and Futures Commission regarding "Non-complex and complex products", complex bonds are bonds with special features, including but not limits<br>sovertible or exchangeable or have contingent write down or loss absorption features, or those with multiple credit support providers and structures, and/or bonds comprising one or m<br>According to HKMA Circular "Sale and Distribution of Debt Instruments with Loss-absorption Features and Related Product Sale and 20 October 2018, loss absorption products refer to de<br>roducts that invest mainly in those debt instruments, or whose returns are closely linked to the performance of those instruments. Therefore, debt instruments with loss-absorption features<br>solution).<br>This is categorized as "complex investment product". According to HKMA Circular "Investor Protection Measures in respect of Investment, Insurance and Mandatory Provident Fund Pro<br>tandardised Non-SFO-regulated Structured Deposits. | ed to perpetual or subordinated bon<br>iore special features.<br>Ib instruments with features of con-<br>tures are subject to the risk of bein<br>ducts" dated 25 September 2019, "c<br>variable or deferred interest paymen | ds, or those with variable or defe<br>ingent write-down or conversion<br>g written down or converted to o<br>complex investment product" refe<br>t terms, extenda | arred interest payment terms, extendable maturity (<br>n to ordinary shares on the occurrence of a trigger e<br>ordinary shares (such as recapitalizing the issuer as<br>ers to complex products other than (i) exchange-tra-<br>rible or exchangeable, contingent write d | dates, or those which a<br>event and investment<br>it goes through<br>aded derivatives; and (i<br>lown or loss absorption |
| unipie credit support providers and structures.<br>Jecharation by Customer                                                                                                    |                                                                                                    |                                                                                                    |                                                                                                    |                                                                                                    |
| □ I am the ultimate beneficial owner of the account.                                                                                                    |                                                                                                    | Nex                                                                                                    | at .                                                                                                    |                                                                                                    |
| My employer is not a licensed or registered person under the Securities & Futures Ordinance other than the bank. I undertake to notify the OCBC 1 other than the bank.                                                                                                    | Wing Hang Bank Limited ("the E                                                                                                    | Bank") immedia                                                                                                    | ase to be employed by any licensed of                                                                                                    | or registered person                                                                                                    |
| ] confirm that all information given above is true, accurate and complete. I understand and agree that the Bank is entitled to and will use such information with whatever sources the Bank may consider appropriate for the purpose of verifying the same. I undertake to notify the Bank forthw                                                                                                    | ormation for the purpose of con-<br>ith in writing of any changes to                                                                                                    | ducting customer due diligen<br>such information.                                                                                                    | nce on me. I authorize the Bank to communic                                                                                                    | ate and exchange su                                                                                                    |
| sclaimers<br>is questionnaire is designed to help you consider your attitude towards investment risk. It asks questions which provide some indication of the overall general attitude towards risk for a<br>profile you fit into. The results of the questionnaire are derived from information that you have provided to the Bank, and only serve as reference for your consideration when making y<br>rivces and they should not be considered as investment advice. The Bank accepts no responsibility or liability as to the accuracy or completeness of the information or recommendation<br>nk Group Company under a duty of confidentiality to the Bank, for designing and/or marketing of financial products and services.<br>here is any change in the above information, you may request to update the "Investment Customer Information"/Risk Profile Questionnaire" again.                                                                                                    | typical investor displaying your pers<br>our own investment decisions. The e<br>given. Personal information collecte                                                                                                    | onal investment characteristics.<br>Juestionnaire and the results are<br>ad in this questionnaire will be ke                                                      | It may not match your actual attitude towards invest<br>not an offer to sell or a solicitation for an offer to bu<br>ppt confidential by the Bank. The information may be                                                                                                  | ment risk, but it indicat<br>Sov financial product<br>e used by the Bank or a                                             |

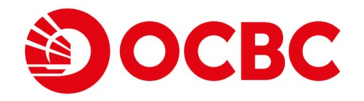

Please check the assessment results of the 'Risk Profile Questionnaire'. Click 'I agree' box if you agree, then click the 'Next' button. If you don't agree on the results, it will be failed to open the investment account online. You may click 'Previous' button to adjust the answers or go to our branches for further assistance.

| Account Services    | eStatement & eAdvice                                                                                                    | Remittance                                                                                                    | Investment                                   | Loan Services                                      | Other Services                                                                                                    | Receiving DSF Tax Refund/Payments Registration                                                                     |                                                                                                    |  |  |  |
|---------------------|----------------------------------------------------------------------------------------------------|----------------------------------------------------------------------------------------------------|----------------------------------------------|----------------------------------------------------|----------------------------------------------------------------------------------------------------|----------------------------------------------------------------------------------------------------|----------------------------------------------------------------------------------------------------|--|--|--|
| Transaction Status  | )                                                                                                    |                                                                                                    |                                              |                                                    |                                                                                                    |                                                                                                    | 繁雜   納体   FAQ   Contact Us   Print   Security Tips   Logout                                                                                                    |  |  |  |
| Account Enquiry     |                                                                                                    |                                                                                                    |                                              |                                                    |                                                                                                    |                                                                                                    |                                                                                                    |  |  |  |
| Fund Transfer       |                                                                                                    |                                                                                                    |                                              |                                                    |                                                                                                    |                                                                                                    |                                                                                                    |  |  |  |
| Easy Transfer       | ·                                                                                                    |                                                                                                    | _                                            |                                                    |                                                                                                    |                                                                                                    |                                                                                                    |  |  |  |
| FCY & Gold Buy/Sell | Statement Time De<br>Account Accou                                                                                                    | posit Investm<br>Accourt                                                                                                    | art                                          |                                                    |                                                                                                    |                                                                                                    | N/T 2020/01/01/01/60/6                                                                                                    |  |  |  |
| Time Deposit        |                                                                                                    |                                                                                                    |                                              |                                                    |                                                                                                    |                                                                                                    |                                                                                                    |  |  |  |
| Cheque Services     | Sellete content                                                                                                    |                                                                                                    |                                              |                                                    |                                                                                                    |                                                                                                    |                                                                                                    |  |  |  |
| Online Requisition  | <b>Risk Profiling Questio</b>                                                                                                    | nnaire                                                                                                    |                                              |                                                    |                                                                                                    |                                                                                                    |                                                                                                    |  |  |  |
| Payment             | Assessment Results of                                                                                                    | "Risk Profile Q                                                                                                    | uestionnaire"                                |                                                    |                                                                                                    |                                                                                                    |                                                                                                    |  |  |  |
| Account Opening     |                                                                                                    |                                                                                                    |                                              | Investment Risk                                    | Profile: Very Aggre                                                                                                    | ssive                                                                                                    |                                                                                                    |  |  |  |
| Rate Enquiry        |                                                                                                    |                                                                                                    |                                              | Des                                                | cription: Generally,                                                                                                    | vou demonstrate a strong preference, expertise a                                                                   | nd/or experience in high-risk, structured or leveraged products; and/or have strong financial capability to tolerate loss in high-risk investment.                                                                                                    |  |  |  |
|                     |                                                                                                    | Suitable investment product(s): I, II, III, IV, V                                                                                                    |                                              |                                                    |                                                                                                    |                                                                                                    |                                                                                                    |  |  |  |
|                     |                                                                                                    |                                                                                                    |                                              |                                                    |                                                                                                    |                                                                                                    |                                                                                                    |  |  |  |
|                     | Please tick one of the fol                                                                                                    | llowing 2 boxes:                                                                                                    |                                              |                                                    |                                                                                                    |                                                                                                    |                                                                                                    |  |  |  |
| Economics           |                                                                                                    |                                                                                                    |                                              |                                                    |                                                                                                    |                                                                                                    |                                                                                                    |  |  |  |
| Newsletter          | -                                                                                                    |                                                                                                    |                                              |                                                    |                                                                                                    |                                                                                                    |                                                                                                    |  |  |  |
| About               | U                                                                                                    | I agree with the                                                                                                    | above assessmen                              | it results.                                        |                                                                                                    |                                                                                                    | bl-set                                                                                                    |  |  |  |
| estatement          | I do not agree with the above assessment results.                                                                                                    |                                                                                                    |                                              |                                                    |                                                                                                    |                                                                                                    |                                                                                                    |  |  |  |
|                     |                                                                                                    |                                                                                                    |                                              |                                                    |                                                                                                    |                                                                                                    |                                                                                                    |  |  |  |
|                     | Important Notice: After your                                                                                                    | confirmation, the de                                                                                                    | rived investment ris                         | k profile will be recorde                          | d in our Bank and is fo                                                                                                    | r your consideration when making your investment decis                                                             | ons.                                                                                                    |  |  |  |
|                     | Please note:                                                                                                    |                                                                                                    |                                              |                                                    |                                                                                                    |                                                                                                    |                                                                                                    |  |  |  |
|                     | <ol> <li>For any enquiries on the at<br/>2 Details of investment annel</li> </ol>                                                                                                    | 1. For any enquiries on the above investment appetite results, please visit our Head Office and branches for more advices and information.                                                                                                    |                                              |                                                    |                                                                                                    |                                                                                                    |                                                                                                    |  |  |  |
|                     | Disabilities                                                                                                    |                                                                                                    | connent product(s) c                         |                                                    |                                                                                                    |                                                                                                    |                                                                                                    |  |  |  |
|                     | This questionnaire is designe                                                                                                    | Discammers<br>This questionnaire is designed to help you consider your attitude towards investment risk. It asks questions which provide some indication of the overall general attitude towards risk for a typical investor displaying your personal investment characteristics. It may not match your actual attitude towards investment risk, but it indicat |                                              |                                                    |                                                                                                    |                                                                                                    |                                                                                                    |  |  |  |
|                     | profile you fit into. The results<br>services and they should not                                                                                                    | of the questionnair<br>be considered as in                                                                                                    | e are derived from in<br>vestment advice. Th | nformation that you hav<br>the Bank accepts no res | e provided to the Bank<br>ponsibility or liability as                                                                                                    | and only serve as reference for your consideration who<br>to the accuracy or completeness of the information or re | n making your own investment decisions. The questionnaire and the results are not an other to sell or a solicitation for an other to buy any financial products and<br>commendation given. Personal information collected in this questionnaire will be kept confidential by the Bank. The information may be used by the Bank or any Bank |  |  |  |
|                     | Group Company under a duty<br>If there is any channe in the a                                                                                                    | y of confidentiality to                                                                                                    | the Bank, for desig                          | ning and/or marketing of a state the "Investment"  | of financial products an<br>Customer Information"/                                                                                                    | d services.<br>"Risk Profile Questionnaire" again                                                                  |                                                                                                    |  |  |  |
|                     | the second second s | and a manufacture of the                                                                                                    | and redeart in a                             | Party and interestinging                           | and the second states of the second states of the s |                                                                                                    | Previous Next                                                                                                    |  |  |  |

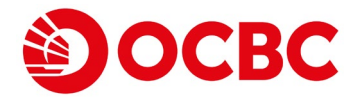

#### 8 Please complete the declaration and agreement. Then click the 'Next' button.

|    | 類種   関約   FAQ   Contact Us   Print   Security Tips   Log                                                                                                    |
|----|----------------------------------------------------------------------------------------------------|
|    |                                                                                                    |
|    |                                                                                                    |
|    |                                                                                                    |
|    | Statement \ Time Depart \ Ime Depart A with the stream A with the stream A with the  |
|    |                                                                                                    |
|    |                                                                                                    |
| I  | investment Account Opening                                                                                                    |
|    | DECLARATION AND AGREEMENT                                                                                                    |
|    |                                                                                                    |
| Т  | o: OCBC Wing Hang Bank Limited ("the Bank")                                                                                                    |
| 1  | . I confirm that all information eiven by me herein and all supporting documents submitted by me hereinafter is true, accurate and authorize the Bank to communicate and exchance such information, with whatever sources the Bank may consider appropriate for the purpose of verifying the same. I undertake to notify the Bank forthwith in writing of any chances to such information.                                                                                                    |
| 2  | . Lunderstand that the Bank is entitled to reject any of my application(s) herein in its absolute discretion without giving any reason or notice and without liability.                                                                                                    |
| 3. | Lauthorize the Bank to debit from my account(s) any interest. commissions, fees and charges as specified by the Bank from time to time.                                                                                                    |
| 4. | I understand and agree that the Bank may from time to time and in its absolute discretion specify, determine, amend, vary, modify, excand or reduce the scope of any services that I apply for herein or subsequently, without giving me prior notice.                                                                                                    |
| 5. | I understand that the Investment Account and service(s) that I apply for herein or subsequently are subject to the terms and conditions in other agreements and<br>documentation applicable to the account(s) and service(s) applied herein. If there is any conflict or inconsistency between the OCBC Wing Hang Bank Limited Terms and Conditions for All Accounts and Related Services and the specific terms and conditions) and the specific terms and conditions for All Accounts and Related Services and the specific terms and conditions, the latter shall prevail.                                                                                                    |
| 6. | . I have read and understood the Notice to Customers and Other Individuals Relating to the Personal Data (Privacy) Ordinance, and agree that all my personal data currently or subsequently held by the Bank may be used for such purposes and disclosed to such persons (whether in or outside Macau) as set out in the Notice.                                                                                                    |
| 7. | . I confirm that the Bank has not provided any investment, tax or legal advice to me.                                                                                                    |
| 8  | Unless expressly defined herein and subject to paragraph 5 above, capitalized terms used herein have the same meanings in the OCBC Wing Hang Bank Limited Terms and Conditions for All Accounts and Related Services.                                                                                                    |
| 9. | . I understand that if there is any conflict or inconsistency between the Chinese and English versions of the terms and conditions set out herein, the Chinese version shall prevail.                                                                                                    |
| 10 | 0. I agree to quote my identity card/passport number whenever it becomes necessary to identify me over the phone.                                                                                                    |
| 1  | 1. I fully understand and agree that investment involves risks, prices of investment products fluctuate (sometimes dramatically) that it is as likely that losses will be incurred rather than profit made as a result of investment.                                                                                                    |
| 13 | 2. I confirm that the Risk Disclosure Statement was provided in a language of my choice (English or Chinese) by the Bank.                                                                                                    |
| 1  | 3. I understand that Certificate of Deposit, Structured Investment, Equity Linked Contract are not protected deposit and are not protected by the Deposit Protection Scheme in Macau.                                                                                                    |
| 14 | 4. Lunderstand that my use of the Investment Account and any services that I will use under the Investment Account (including without limitation Stock Trading Services, Completed Stock Order Mobile SMS Alert Service and Stock Quote Services) are also subject to the terms and conditions in the OCBC Wing Hang Bank Limited Terms and Conditions of Investment Account (including without limitation Stock Trading Services, Completed Stock Order Mobile SMS Alert Service and Stock Quote Services) are also subject to the terms and conditions in the OCBC Wing Hang Bank Limited Terms and Conditions of Investment Account (including any addendums, supplements and and/or amendments thereto).                                                                                                    |
| 1  | 5. I Londerstand that all dates and information provided under the Stock. Quote Services are provided by such third party provider(s). I agree to be bound by all third party provider(s). I agree to be bound by all third party provider(s) and set and information provided to me under the Stock. Quote Services are provided by such third party provider(s). I agree to be bound by all third party provider(s). I agree to be bound by all third party provider(s) agree to be bound by all third party provider(s). I agree to be bound by all third party provider(s). I agree to be bound by all third party provider(s). I agree to be bound by all third party provider(s) agree to be bound by all third party provider(s). I agree to be bound by all third party provider(s) agree to be bound by all third party provider(s). I agree to be bound by all third party provider(s) agree to be bound by all third party provider(s) agree to be bound by all the bound by all third party provider(s) agree to be bound by all third party provider(s) agree to be bound by all third party provider(s) agree to be bound by all third party provider(s) agree to be bound by all the bound by all the bound by all the bound by all the bound by all the bound by all the bound by all the bound by all the bound by all the bound by all the bound by all the bound by all the bound by all the bound by a |
| 10 | 6. 1 agree to register and record with the Bank the number of my designated mobile phone for the Completed Stock Order Mobile SMS Alert Service, in the manner as specified by the Bank from time. Notwithstanding the aforesaid, the Bank is entitled to provide the Completed Stock Order Mobile SMS Alert Service, in the manner as specified by the Bank from time. Notwithstanding the aforesaid, the Bank is entitled to provide the Completed Stock Order Mobile SMS Alert Service, in the manner as specified by the Bank from time. Notwithstanding the aforesaid, the Bank is entitled to provide the Completed Stock Order Mobile SMS Alert Service to me by other modes if it considers fit without prior notice to or consent from me.                                                                                                    |
| 1  | 7. I understand and accept that the alert message may be erroneous, delayed, incomplete, and inaccurate or subject to interruption. I agree that save for manifest error, the records of the Bank shall, for all purposes, be conclusive evidence of my transactions with the Bank.                                                                                                    |
| 18 | 8. I Longetard Stock Order Mobile SIOk Alert Service is provide(s) is provide(s) is provide(s). I authorize the Bank to disclose to the third party service provide(s) any of the messages and information sent or to be sent by the Bank which may concern me to enable the third party service provide(s) to provide the Completed Stock Order Mobile SIOs Alert Service to me. The Bank is any of the messages and information sent or to be sent by the Bank which may concern me to enable the third party service provide(s). I authorize the Bank to disclose to the third party service provide(s) any of the messages and information sent or to be sent by the Bank to disclose to the third party service provide(s).                                                                                                    |
| 19 | 9. I undertake to advise the Bank of any change in circumstances which affects my tax residency status or causes the information contained herein to become incorrect, and to provide the Bank with a suitably updated and properly signed self-certification form within 30 days of such change in circumstances.                                                                                                    |
| 20 | 0. I confirm that I have read and understood all of the terms and conditions contained in each of the following documents and agree to be bound by the same as may be amended or supplemented by the Bank from time to time. (Please check off each of the following boxes to confirm your understanding and acceptance of the terms and conditions contained therein.)                                                                                                    |
|    | OCBC Wing Hang Bank Limited Terms and Conditions of Investment Account;                                                                                                    |
|    | Risk Disclosure Statement (If you have any enquirities in reliation to the Risk Disclosure Statement, please call our Customer Service Hotline or seek independent legal advice); and                                                                                                    |
|    | Additional Risk Disclosure Statement - Exchange Traded Derivative Products and/or Structured Products (If you have any enquines in relation to the Additional Risk Disclosure Statement, please call our Customer Service Hotline or seek independent professional advice)                                                                                                    |
|    | Relevant charges                                                                                                    |
|    |                                                                                                    |
|    |                                                                                                    |
|    | Notice of corporate actions with distribution and others of shares to overseas shareholders                                                                                                    |
| C  | I hereby confirm each and every declaration set out above.                                                                                                    |
|    | Consent/Non-screntarce to reveive full banking services in Towestment Former                                                                                                    |
| D  | to you with to necessive full banking services in Investment Corner, and hereby authorize the Bank to access and utilize your deposit information for investment and wealth management ourposes?                                                                                                    |
| 1  | □ Ves                                                                                                    |
|    |                                                                                                    |
|    |                                                                                                    |
| I  | mportant Notice The second second sec |
| T  |                                                                                                    |

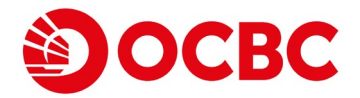

### 8 Please check the information carefully.

| Account Services        | eStatement & eAdvice Remittance Investment Loan Services                                                                                                    | Other Servi    | ces Receiving DSF Tax Refund/Payments Registration                         |                                                                                                    |                                                     |
|-------------------------|----------------------------------------------------------------------------------------------------|----------------|----------------------------------------------------------------------------|----------------------------------------------------------------------------------------------------|-----------------------------------------------------|
| Transaction Status      |                                                                                                    |                |                                                                            | 紫體   商件   戶                                                                                                    | AQ   Contact Us   Print   Security Tips   Logout    |
| Account Enquiry         |                                                                                                    |                |                                                                            |                                                                                                    |                                                     |
| Fund Transfer           |                                                                                                    |                |                                                                            |                                                                                                    |                                                     |
| Easy Transfer           |                                                                                                    |                |                                                                            |                                                                                                    |                                                     |
| FCY & Gold Buy/Sell     | Account Account Account                                                                                                    |                |                                                                            |                                                                                                    | MCT 2022/02/11 16:44:22                             |
| Time Deposit            |                                                                                                    |                |                                                                            |                                                                                                    |                                                     |
| Cheque Services         | skip to content                                                                                                    |                |                                                                            |                                                                                                    |                                                     |
| Online Requisition      | Investment Account Opening                                                                                                    |                |                                                                            |                                                                                                    |                                                     |
| Payment                 | You are requested to verify and confirm the information given and you n                                                                                             | nay make an    | y changes if you deem appropriate.                                         |                                                                                                    |                                                     |
| Account Opening         | Personal Details                                                                                                    | 1              | 1.1                                                                        |                                                                                                    |                                                     |
| Rate Enquiry            | Below are your personal details recorded in our bank. If there are any changes,                                                                                     | please inform  | our bank immediately.                                                      |                                                                                                    |                                                     |
|                         | Correspondence Address                                                                                                    |                |                                                                            |                                                                                                    |                                                     |
|                         | correspondence Address                                                                                                    |                |                                                                            |                                                                                                    |                                                     |
|                         |                                                                                                    |                |                                                                            |                                                                                                    |                                                     |
| Economics<br>Newsletter | Contact Number                                                                                                    |                |                                                                            |                                                                                                    |                                                     |
| About                   | Account Details                                                                                                    |                |                                                                            |                                                                                                    |                                                     |
| eStatement              | Settlement Account:                                                                                                    |                |                                                                            | HKD                                                                                                    |                                                     |
|                         | Types of Investment Products:                                                                                                    |                |                                                                            | Securities,                                                                                                    |                                                     |
|                         |                                                                                                    |                |                                                                            | Bonds/Notes,                                                                                                    |                                                     |
|                         |                                                                                                    |                |                                                                            | Equity Linked Investments (ELI),                                                                                                    |                                                     |
|                         |                                                                                                    |                |                                                                            | Equity Linked Notes (ELN),                                                                                                    |                                                     |
|                         |                                                                                                    |                |                                                                            | Unit Trusts (UT)                                                                                                    |                                                     |
|                         | Internet Stock Quote Services:                                                                                                    |                |                                                                            | Basic Per Quote Access (Free of Charges)                                                                                                    |                                                     |
|                         | Completed Stock Order Mobile SMS Alert Service:                                                                                                    |                |                                                                            | Mobile Phone Number: (853)                                                                                                    |                                                     |
|                         |                                                                                                    |                |                                                                            | Country/Region: Hong Kong or Others                                                                                                    |                                                     |
|                         |                                                                                                    |                |                                                                            | Display Language: English                                                                                                    |                                                     |
|                         | Notification of Personal Data Protection Law                                                                                                    |                |                                                                            |                                                                                                    |                                                     |
|                         | I confirm that all information given above is true and accurate and authorize                                                                                       | OCBC Wing H    | lang Bank Limited (referred to as "the Bank"), to communicate and exchar   | nge such information with whatever sources the Bank may consider appropriate for the purpose of verifying the same. I undertake to notify t | he Bank forthwith in writing of any changes to such |
|                         | information.                                                                                                    | ustomers relat | ing to the Personal Data Protection Law, and agree that all my personal da | ata currently or subsequently held by the Bank may be used for such purposes and disclosed to such persons (whether in or outside Macau) a  | as set out in the Notice.                           |
|                         | Investment Customer Information                                                                                                    |                |                                                                            |                                                                                                    |                                                     |
|                         | Disclosure Matters                                                                                                    |                |                                                                            |                                                                                                    |                                                     |
|                         | If you are employed by a company in HK, is your employer a licensed or register<br>If you are not employed by a company in HK, please also select "N/A" in this gue | ed person und  | er the HK Securities & Futures Ordinance?                                  | Ye                                                                                                    | s 🗸                                                 |
|                         | Are you a director/employee, or a relative/spouse of a director/employee of OCB                                                                                     | C Wing Hang I  | Bank Limited ("the Bank") or a Bank Group Company?                         | Ye                                                                                                    | s 🗸                                                 |
|                         | Sources of Fund                                                                                                    |                |                                                                            |                                                                                                    |                                                     |
|                         | Sources of Fund:                                                                                                    |                | Salary/Commission                                                          |                                                                                                    |                                                     |
|                         |                                                                                                    |                | Business Profit - Nature of Business                                       | Please Select                                                                                                    |                                                     |
|                         |                                                                                                    |                |                                                                            | Please Select 🗸                                                                                                    |                                                     |
|                         |                                                                                                    |                | Rent                                                                       |                                                                                                    |                                                     |
|                         |                                                                                                    |                | Dividend/Interest                                                          |                                                                                                    |                                                     |
|                         |                                                                                                    |                | Others                                                                     |                                                                                                    |                                                     |
|                         | Personal Annual Income (MOP):                                                                                                    |                |                                                                            |                                                                                                    |                                                     |
|                         | Asset Net Worth (Now)                                                                                                    |                |                                                                            | \$000,001 - \$1,000,000                                                                                                    |                                                     |
|                         | Asset Class:                                                                                                    | 173            | Property                                                                   |                                                                                                    |                                                     |
|                         |                                                                                                    |                | Cash/Deposit                                                               |                                                                                                    |                                                     |
|                         |                                                                                                    |                | Velueble Oberle 8. Destfelte                                               |                                                                                                    |                                                     |
|                         |                                                                                                    |                | VAIUADIE DLOCK & PORTIONO                                                  |                                                                                                    |                                                     |
|                         |                                                                                                    |                | Others                                                                     |                                                                                                    |                                                     |
|                         | Estimated Total Net Worth (excluding the value of any real property)(MOP):                                                                                          |                |                                                                            | Over \$1,000,000 🗸                                                                                                    |                                                     |
|                         | Total Asset Ownership:                                                                                                    |                |                                                                            | Personally owned                                                                                                    |                                                     |
|                         | General Knowledge of Derivatives                                                                                                    |                |                                                                            |                                                                                                    |                                                     |
|                         |                                                                                                    |                |                                                                            |                                                                                                    |                                                     |

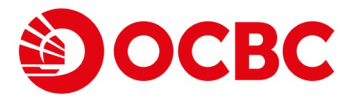

#### 9 After checking the listed information, please click the 'confirm' button. And the Investment Account is opened successfully.

| /.What is the percentage of your net worth asset (excluding the value of your self-occupied property) that you will all                                                                                                    | cate for invest                     | tment purpose?                                                                                                    |                                                                                 |                                                  |                     |                                                         |                             |                              |                                                                                               |                                    |
|----------------------------------------------------------------------------------------------------|-------------------------------------|----------------------------------------------------------------------------------------------------|---------------------------------------------------------------------------------|--------------------------------------------------|---------------------|---------------------------------------------------------|-----------------------------|------------------------------|-----------------------------------------------------------------------------------------------|------------------------------------|
| Less than 5%                                                                                                    |                                     | Less than 10%                                                                                                    |                                                                                 |                                                  |                     | Less than 20%                                           | 6                           |                              |                                                                                               |                                    |
| Less than 30%                                                                                                    |                                     | 30% or more                                                                                                    |                                                                                 |                                                  |                     |                                                         |                             |                              |                                                                                               |                                    |
| 8.What is your principal investment objective?                                                                                                    |                                     |                                                                                                    |                                                                                 |                                                  |                     |                                                         |                             |                              |                                                                                               |                                    |
| Capital Preservation - I principally seek to preserve my capital.                                                                                                    |                                     |                                                                                                    |                                                                                 |                                                  |                     |                                                         |                             |                              |                                                                                               |                                    |
| Income Oriented - I principally seek to have income generated from my investment.                                                                                                    |                                     |                                                                                                    |                                                                                 |                                                  |                     |                                                         |                             |                              |                                                                                               |                                    |
| Growth Oriented - I principally seek for capital growth of my investment.                                                                                                    |                                     |                                                                                                    |                                                                                 |                                                  |                     |                                                         |                             |                              |                                                                                               |                                    |
| Aggressive Growth - I principally seek for profit maximization with extensive use on derivatives or l                                                                                                    | average.                            |                                                                                                    |                                                                                 |                                                  |                     |                                                         |                             |                              |                                                                                               |                                    |
| 9.Please indicate your investment experience in the following investment products within the past 3 years. (Please sel                                                                                                    | act answer for                      | each category of investment products.)                                                                                 |                                                                                 |                                                  |                     |                                                         |                             |                              |                                                                                               |                                    |
| Investment Product                                                                                                    |                                     |                                                                                                    |                                                                                 | Knowledge                                        |                     | Investment Exper                                        | rience                      |                              | Trading Frequency Within the Pas                                                              | st 3 Years                         |
|                                                                                                    |                                     |                                                                                                    |                                                                                 |                                                  |                     |                                                         |                             | No Transaction               | Less Than 5 Transactions                                                                      | 5 or More Transactions             |
| Foultier                                                                                                    |                                     |                                                                                                    |                                                                                 | Vez                                              |                     | Vee                                                     |                             | (1)                          | (II)<br>E en Mere Transstiens                                                                 | (111)                              |
| Event Tarome Cognition                                                                                                    |                                     |                                                                                                    |                                                                                 | res                                              | •                   | Tes                                                     | •                           |                              | 5 OF MORE Hansactions                                                                         | •                                  |
| Complex Read <sup>#</sup> (avalution loss absorption feature <sup>8</sup> ) <sup>^</sup>                                                                                                    |                                     |                                                                                                    |                                                                                 | Vec                                              | ~                   | Vec                                                     | ~                           |                              | 5 or More Transactions                                                                        | v                                  |
| Nee-Complex Bood (including collable hand without other special features <sup>(1)</sup> )                                                                                                    |                                     |                                                                                                    |                                                                                 | Vec                                              | ~                   | Vec                                                     | ~                           |                              | 5 or More Transactions                                                                        | v                                  |
| Funds                                                                                                    |                                     |                                                                                                    |                                                                                 | 103                                              |                     | 165                                                     |                             |                              | 5 of Hore Hansactons                                                                          |                                    |
| Unit Trust / Mutual Fund (Type I: Money Market Fund, Guarantee Fund)                                                                                                    |                                     |                                                                                                    |                                                                                 | Vec                                              | ~                   | Vec                                                     | ~                           |                              | 5 or More Transactions                                                                        | ~                                  |
| Unit Trust / Mutual Fund (Type II: Bond Fund, Mixed Allocation Fund)                                                                                                    |                                     |                                                                                                    |                                                                                 | Yes                                              | ×                   | Yes                                                     | ~                           |                              | 5 or More Transactions                                                                        | ×                                  |
| Unit Trust / Mutual Fund (Type III: Equity Fund, High Yield Bond Fund)                                                                                                    |                                     |                                                                                                    |                                                                                 | Yes                                              | ×                   | Yes                                                     | ~                           |                              | 5 or More Transactions                                                                        | ×                                  |
| Unit Trust/ Mutual Fund classified as Complex Broduct (Derivative Fund, Hadpad Fund, etc.)^                                                                                                    |                                     |                                                                                                    |                                                                                 | Vec                                              | ~                   | Vec                                                     | ~                           |                              | 5 or More Transactions                                                                        | ~                                  |
| Structured Product                                                                                                    |                                     |                                                                                                    |                                                                                 | 165                                              |                     | 165                                                     |                             |                              | 5 of More Hansactions                                                                         |                                    |
| Principal Protected Structured Product, e.g. Structured Deposit                                                                                                    |                                     |                                                                                                    |                                                                                 | Yes                                              | ~                   | Yes                                                     | ~                           |                              | 5 or More Transactions                                                                        | ×                                  |
| Non-principal Protected Structured Product (Currency /Interest Rate Linked), e.g. Currency Linked Deposit                                                                                                    |                                     |                                                                                                    |                                                                                 | Yes                                              | ~                   | Yes                                                     | ~                           |                              | 5 or More Transactions                                                                        | ~                                  |
| Non-principal Protected Structured Product (Equities/Credit/Commodities Linked) ^, e.g. Equity Linked Investment, Eq                                                                                                    | uity Linked Nr                      | ate or Credit Linked Note                                                                                              |                                                                                 | Yes                                              | ~                   | Yes                                                     | ~                           |                              | 5 or More Transactions                                                                        | ~                                  |
| Derivative Product                                                                                                    |                                     |                                                                                                    |                                                                                 | 100                                              |                     | 100                                                     |                             |                              |                                                                                               |                                    |
| Exchange Traded Derivatives, e.g. Warrants, Stock options, Futures & Options, Callable Bull/Bear Contracts                                                                                                    |                                     |                                                                                                    |                                                                                 | Yes                                              | ~                   | Yes                                                     | ~                           |                              | 5 or More Transactions                                                                        | <b>v</b>                           |
| Other Derivative / Leverage Product^, e.g. option, futures, warrant, margin trading, etc                                                                                                    |                                     |                                                                                                    |                                                                                 | Yes                                              | ~                   | Yes                                                     | ~                           |                              | 5 or More Transactions                                                                        | ~                                  |
| Others                                                                                                    |                                     |                                                                                                    |                                                                                 |                                                  |                     |                                                         |                             |                              |                                                                                               |                                    |
| Loss Absorption Product*^                                                                                                    |                                     |                                                                                                    |                                                                                 | Yes                                              | ~                   | Yes                                                     | ~                           |                              | 5 or More Transactions                                                                        | ×                                  |
| <sup>#</sup> According to the website of Securities and Futures Commission regarding "Non-complex and complex products", complex bonds are b<br>features, or those with multiple credit support providers and structures, and/or bonds comprising one or more special features.     | onds with specia                    | al features, including but not limited to perpetual or                                                                 | subordinated bonds, or those with va                                            | riable or deferred inte                          | erest payment ter   | rms, extendable maturity                                | dates, or th                | ose which are convertible    | le or exchangeable or have contingent w                                                       | rite down or loss absorption       |
| *According to HKMA Circular 'Sale and Distribution of Debt Instruments with Loss-absorption Features and Related Products dated 30<br>linked to the performance of those instruments. Therefore, debt instruments with loss-absorption features are subject to the risk of bei      | Jctober 2018, lo<br>ng written down | ass absorption products refer to debt instruments with<br>a or converted to ordinary shares (such as recapitalized     | h features of contingent write-down<br>ing the issuer as it goes through res    | or conversion to ordir<br>plution).              | nary shares on the  | e occurrence of a trigger                               | event and in                | vestment products that       | invest mainly in those debt instruments,                                                      | , or whose returns are closely     |
| ^This is categorized as "complex investment product". According to HKMA Circular "Investor Protection Measures in respect of Investment                                                                                                    | ant, Insurance a                    | nd Mandatory Provident Fund Products" dated 25 Se                                                                      | ptember 2019, "complex investment                                               | product" refers to co                            | omplex products o   | other than (i) exchange-tr                              | aded derival                | lives; and (ii) Standardis   | sed Non-SFO-regulated Structured Depo                                                         | sits.                              |
| <sup>®</sup> According to the website of Securities and Futures Commission regarding "Non-complex and complex products", special features inclu                                                                                                    | de but not limit                    | ed to perpetual or subordinated, variable or deferred                                                                  | l interest payment terms, extendable                                            | maturity dates, conv                             | vertible or exchan  | geable, contingent write                                | down or loss                | absorption, or multiple      | credit support providers and structures.                                                      |                                    |
| Assessment Results of "Risk Profile Questionnaire"                                                                                                    |                                     |                                                                                                    |                                                                                 |                                                  |                     |                                                         |                             |                              |                                                                                               |                                    |
| Very Aggressive: Generally, you demonstrate a strong preference, expertise and/or experience in high-risk, structured<br>Suitable investment product(s): I, II, III, IV, V                                                                                                    | or leveraged p                      | products; and/or have strong financial capabi                                                                          | lity to tolerate loss in high-risk ir                                           | nvestment.                                       |                     |                                                         | Г                           |                              |                                                                                               |                                    |
| Consent/Non-acceptance to receive full banking services in Investment Corner                                                                                                    |                                     |                                                                                                    |                                                                                 |                                                  |                     |                                                         |                             |                              |                                                                                               |                                    |
| Do you wish to receive full banking services in Investment Corner, and hereby authorize the Bank to access and utilize                                                                                                    | your deposit                        | information for investment and wealth manage                                                                           | gement purposes?                                                                |                                                  |                     |                                                         |                             | Confi                        | in a second                                                                                   |                                    |
| Yes                                                                                                    |                                     |                                                                                                    |                                                                                 |                                                  |                     |                                                         |                             | comm                         |                                                                                               |                                    |
| No                                                                                                    |                                     |                                                                                                    |                                                                                 |                                                  |                     |                                                         |                             |                              |                                                                                               |                                    |
| Declaration by Customer                                                                                                    |                                     |                                                                                                    |                                                                                 |                                                  |                     |                                                         |                             |                              |                                                                                               |                                    |
| 1. I confirm that the information given above is correct and complete and authorize you to confirm its                                                                                                    | accuracy, corr                      | ectness and completeness verify from any so                                                                            | urce you choose.                                                                |                                                  |                     |                                                         |                             |                              |                                                                                               |                                    |
| <ol> <li>I acknowledge that this Investment Account is subject to the Terms and Conditions of Internet Stock</li> </ol>                                                                                                    | ( Quote Servic                      | ce, Completed Stock Order Mobile SMS Alert S                                                                           | Service and OCBC Wing Hang eB                                                   | anking Service con                               | tained in their i   | respective agreements                                   | s. I agree t                | o be absolutely and u        | unreservedly bound by these Terms                                                             | and Conditions as they may         |
| be amended from time to time.                                                                                                    |                                     |                                                                                                    |                                                                                 |                                                  |                     |                                                         |                             |                              |                                                                                               |                                    |
|                                                                                                    |                                     |                                                                                                    |                                                                                 |                                                  |                     |                                                         |                             |                              |                                                                                               |                                    |
| I confirm the above declarations and all other declarations made.                                                                                                    |                                     |                                                                                                    |                                                                                 |                                                  |                     |                                                         |                             |                              |                                                                                               |                                    |
|                                                                                                    |                                     |                                                                                                    |                                                                                 |                                                  |                     |                                                         |                             |                              |                                                                                               |                                    |
| Disclaimers                                                                                                    |                                     |                                                                                                    |                                                                                 |                                                  |                     |                                                         |                             |                              |                                                                                               |                                    |
| The information shown in this website is neither a recommendation, an offer, nor a solicitation for any investment product or service. Inve<br>explanatory memorandum or offering document for further details and risks involved. This price of investment products may move up or | stment involves<br>down. Losses m   | s risk. You should carefully consider whether any invi-<br>tay be incurred as well as profits made as a result of      | estment product or service mentioned<br>buying and selling investment produ-    | d herein is appropriate<br>cts                   | e for you in view o | of your personal circumst                               | ances. Past                 | performance is no guide      | e to future performance. Customers shou                                                       | ld refer to the edividual product  |
| This questionnaire is designed to help you consider your attitude towards investment risk. It asks questions which provide some indicati<br>that you have provided to the Bank, and only serve as reference for your consideration when making your own investment decisions. The   | n of the overall                    | general attitude towards risk for a typical investor di-<br>and the results are not an offer to sell or a solicitation | splaying your personal investment ch<br>n for an offer to buy any financial pro | aracteristics. It may n<br>ducts and services an | not match your ac   | tual attitude towards inve<br>t be considered as invest | stment risk,<br>ment advice | out it indicates the profile | e you fit into. The results of the question<br>responsibility or liability as to the accuracy | naire are derived from information |
| information or recommendation given. Personal information collected in this questionnaire will be kept confidential by the Bank. The info                                                                                                    | mation may be                       | used by the Bank or any Bank Group Company und                                                                         | er a duty of confidentiality to the Bank                                        | k, for designing and/o                           | or marketing of fin | ancial products and servi                               | ces.                        |                              |                                                                                               |                                    |
|                                                                                                    |                                     |                                                                                                    |                                                                                 |                                                  |                     |                                                         |                             |                              |                                                                                               | Previous Confirm                   |